# Hoe Medialink App verwijderen?

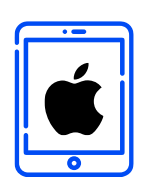

#### VERWIJDEREN

In dit document vindt u de volledige instructies om de Ipsos MediaLink App van uw iOS toestel te verwijderen.

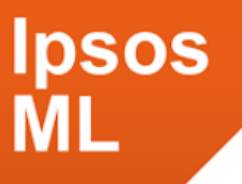

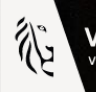

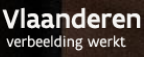

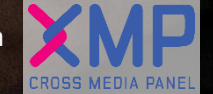

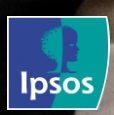

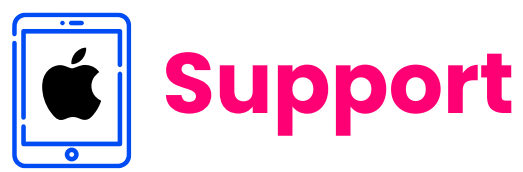

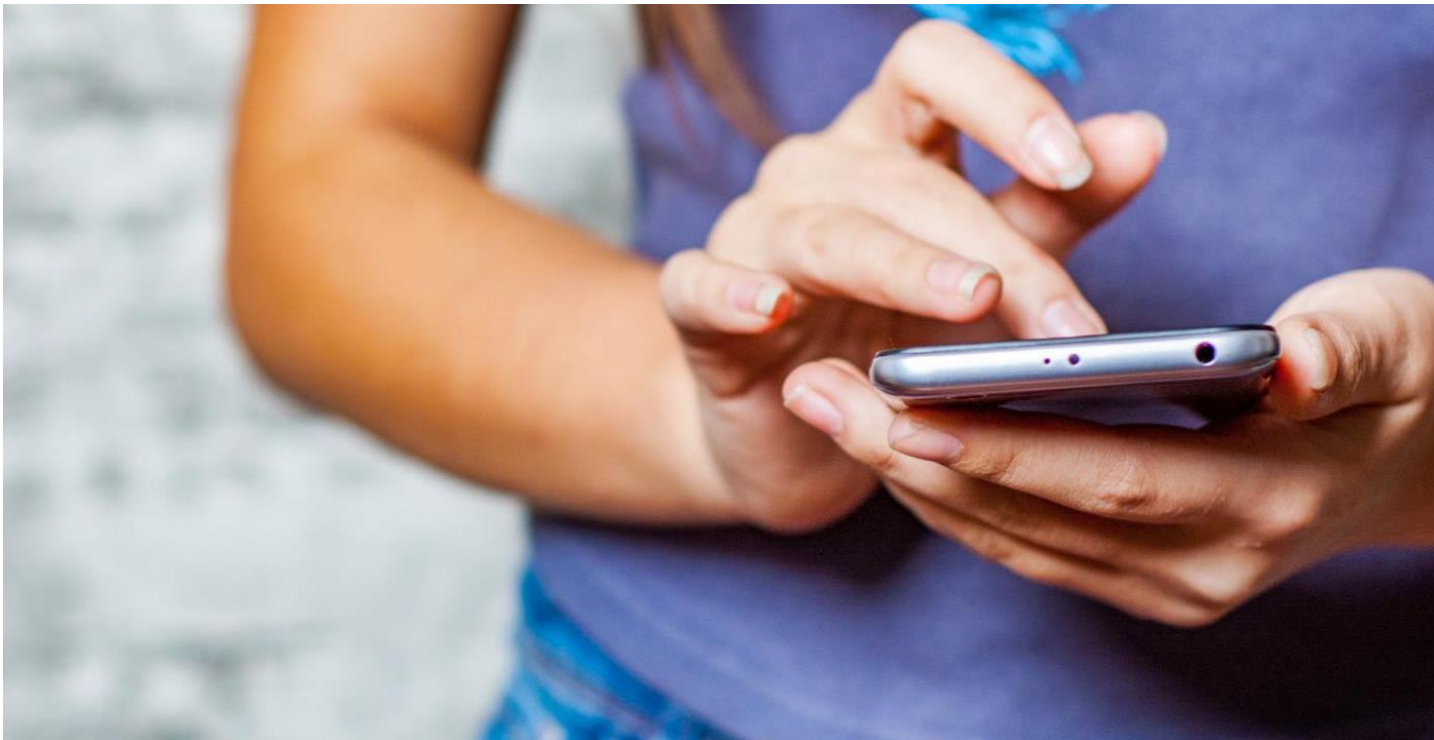

# Hartelijk dank voor uw deelname aan het XMP Cross Media Panel!

Deze instructies helpen u om de Ipsos MediaLink App te verwijderen van uw iOS apparaat.

Wees u ervan bewust dat er nog data kan worden verzameld wanneer u deze instructies niet volgt. U kan contact met ons opnemen indien u vragen heeft over het verwijder proces van de app van ma-vrij van 9u00 tot 17u00:

**Via email** 

**Telefoon** 0800 32126

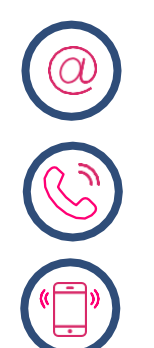

**Of stuur een SMS** +32 490 49 62 30

xmp@ipsos-online.com

Houd er rekening mee dat u door het downloaden en installeren van deze app akkoord gaat met de algemene voorwaarden van Ipsos. Deze kunt u vinden op de XMP website – xmp.ipsos.be.

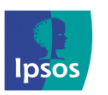

xmp@ipsos-online.com

0800 32126

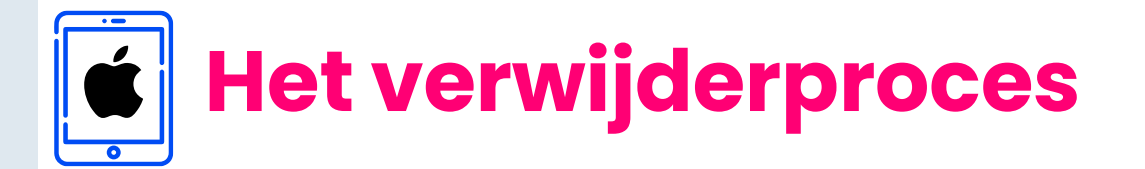

#### Lees onderstaande informatie vooraf aan het verwijderen van de MediaCell+ app voor een optimaal verloop van de verwijdering.

- > De instructies/afbeeldingen kunnen variëren, afhankelijk van het type iPad/iPhone dat u gebruikt.
- > Het installatieproces zal enkele minuten in beslag nemen. Neem de tijd om elke stap te voltooien om deel te nemen aan het panel.
- Tijdens het verwijderproces zal u acties moeten uitvoeren in de Instellingen app van uw iPad/iPhone. We verduidelijken dit aan de hand van het volgende icoontje die u kan terugvinden op de rechter bovenzijde van elke pagina.

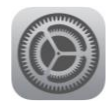

Instellingen app van uw iPad/iPhone

Hoe verlaat ik de MediaCell+ App?

**Optie I**: Druk op de Homeknop onderaan uw scherm

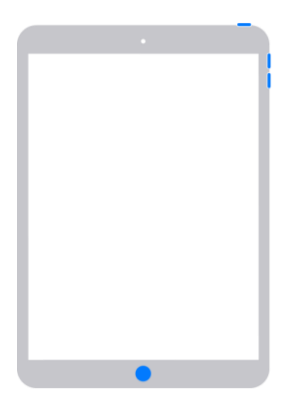

**Optie 2:** Swipe van onderaan het scherm naar boven.

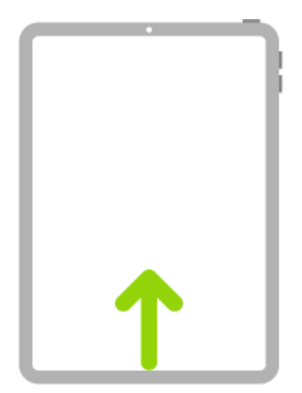

![](_page_2_Picture_12.jpeg)

(a) xmp@ipsos-online.com (b) 0800 32126 (c) +32 490 49 62 30 Maandag - Vrijdag: 09:00 - 17:00

![](_page_3_Picture_0.jpeg)

![](_page_3_Picture_1.jpeg)

# Volg alstublieft de onderstaande instructies om de Ipsos MediaLink App te verwijderen.

#### Stap #1 – Open de iPad/iPhone-opslag

- > Open de **'Instellingen'** app
- > Zoek en klik op 'Algemeen'
- Klik 'iPad-opslag' of 'iPhone-opslag'

|                        | Algemeen             |  |  |  |  |  |  |
|------------------------|----------------------|--|--|--|--|--|--|
|                        | Bedieningspaneel     |  |  |  |  |  |  |
|                        | Scherm en helderheid |  |  |  |  |  |  |
|                        |                      |  |  |  |  |  |  |
| Г                      |                      |  |  |  |  |  |  |
| iPad-opslag            |                      |  |  |  |  |  |  |
| Ververs on achtergrond |                      |  |  |  |  |  |  |
|                        |                      |  |  |  |  |  |  |
|                        |                      |  |  |  |  |  |  |

#### Stap #2

In de lijst geïnstalleerde apps:

> Zoek en klik op 'Ipsos MediaLink'

#### > Klik 'Verwijder App'

Ga nu naar de volgende pagina om het 'VPN-profiel' van uw apparaat te verwijderen.

![](_page_3_Picture_13.jpeg)

![](_page_3_Picture_14.jpeg)

![](_page_3_Picture_15.jpeg)

💿 xmp@ipsos-online.com

0800 32126

![](_page_4_Picture_0.jpeg)

![](_page_4_Picture_1.jpeg)

### Stap #3 – Open de VPNinstelling

- > Open de **'Instellingen'** app
- > Zoek en klik op 'Algemeen'
- > Zoek en klik 'VPN- en apparaatbeheer'

Algemeen

Bedieningspaneel

Scherm en helderheid

VPN- en apparaatbeheer

Juridische informatie en regelgeving

# Stap #4 - Verwijder het VPN-profiel

- > Selecteer door te tikken op 'RealityMeterCA'
- > Klik nu op 'Verwijder Profiel'

|               |                        | <b>रू</b> 100% 🔳 |                    |                                                                                                    | 중 100% 🔳                                         |
|---------------|------------------------|------------------|--------------------|----------------------------------------------------------------------------------------------------|--------------------------------------------------|
| Algemeen      | VPN- en apparaatbeheer |                  | < Vorige           | Profiel                                                                                                    |                                                  |
| WPN           | G                      | een verbinding   |                    |                                                                                                    |                                                  |
|               |                        |                  | $\otimes$          | RealityMeterCA                                                                                                    |                                                  |
| Log in bij je | werk- of schoolaccount |                  | Onderteker<br>Besc | nd door Niet ondertekend<br>hrijving RealityMeter VPN comes bundled<br>and communities and helps to un<br>your mobile device | I with research projects<br>derstand how you use |
| CONFIGURATIE  | PROFIEL                |                  |                    | Bevat Certificaat                                                                                                    |                                                  |
| Reality       | /MeterCA               | >                | Meer de            | etails                                                                                                    | >                                                |
|               |                        |                  |                    | Verwijder profiel                                                                                                    |                                                  |

![](_page_4_Picture_11.jpeg)